## How do I transfer tickets?

Step 1: Click My Account in the top right corner of your screen, then click Transfer Individual Game Tickets

|                            | TICKETS                    | STUDENTS | DONATE NOW    | MY ACCOUNT                                                                                         | Q                          |
|----------------------------|----------------------------|----------|---------------|----------------------------------------------------------------------------------------------------|----------------------------|
| TICKETS ON SALE            | NOW                        | NOW      |               | Manage My Acco<br>Renew My Tickets<br>View Order Histor<br>View Priority Poin<br>Ticket Marketplac | unt<br>s & PSC<br>y<br>its |
| Michigan Students          |                            | _        |               | Transfer Season 1                                                                                  | Fickets                    |
| Mobile Ticket Transition   |                            |          |               | Transfer Individua                                                                                 | al Game Tickets            |
| Fall Sports                |                            |          |               | Log Out                                                                                            |                            |
| Winter Sports              |                            |          | 0             |                                                                                                    |                            |
| Spring Sports              |                            |          |               |                                                                                                    |                            |
| Support Michigan Athletics | OCT ICE HOCKEY VS. BOWLING | GREEN    | Eull Calendar |                                                                                                    |                            |

Step 2: Select which Ticketed Sport you would like to transfer

| M                                | Buy Tickets | Promotions   | Season Renewals | Student Ti | ickets | Giving    | Contact Us |   |
|----------------------------------|-------------|--------------|-----------------|------------|--------|-----------|------------|---|
| What would you like to transfer? |             |              |                 |            |        |           |            |   |
|                                  |             | Football 202 | 1               | >          | Hocke  | y 2021-22 |            | > |

**Step 3:** Select the tickets you'd like to transfer. Ensure all tickets you intend to transfer to a single recipient are clicked and appear under the Summary Box on the right side of your screen. Then click **Continue**.

NOTE: You can transfer tickets to multiple games. Click the drop-down arrow next to each game to select seats from multiple games. They will all appear in the Summary Box on the right side of your screen.

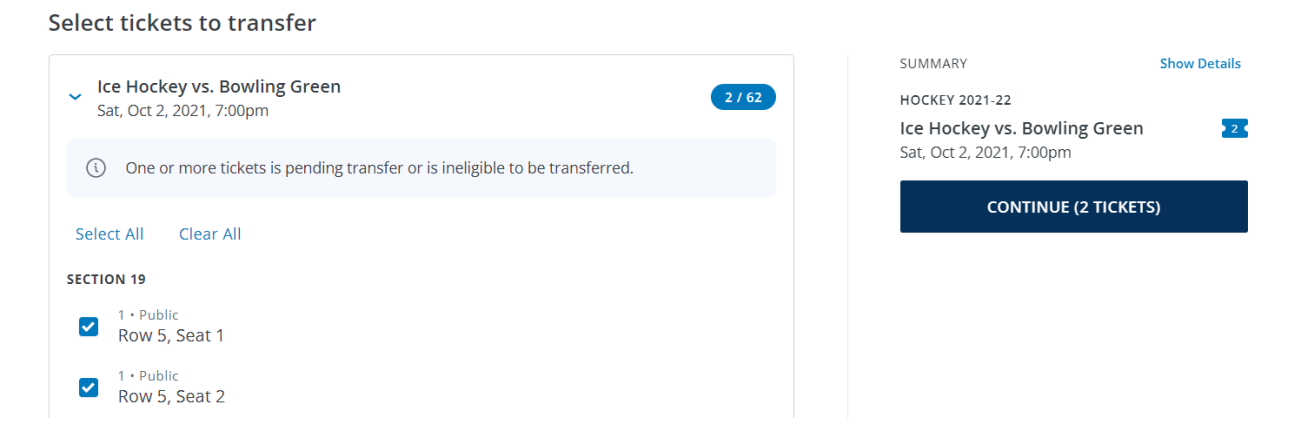

**Step 4:** Enter the Mobile Number or Email of the recipient you intend the tickets be transferred to. Ensure the information entered is corrected and click **Transfer Tickets**.

NOTE: We suggest sending to recipient's email.

| Who are you transferring to?                                                             |                                                                            |              |
|------------------------------------------------------------------------------------------|----------------------------------------------------------------------------|--------------|
| Heads up! Your recipient has until midnight of Sat, Oct 2, 2021, to accept the transfer. | SUMMARY                                                                    | Show Details |
| Email *<br>jondoe@gmail.com                                                              | HOCKEY 2021-22<br>Ice Hockey vs. Bowling Green<br>Sat, Oct 2, 2021, 7:00pm | 2.           |
| Use Mobile Number Instead                                                                | TRANSFER 2 TICKETS                                                         |              |
|                                                                                          |                                                                            |              |

**Step 5:** Your transfer is complete. Recipient MUST accept the tickets within 1 week of transfer, or the tickets will remain in your account. You can cancel a transfer up until the recipient accepts them, but once the recipient has accepted the tickets, you will no long be able to manage them.

## How do I accept transferred tickets?

**Step 1:** You will receive an email from <u>mtickets@umich.edu</u> prompting you to accept the tickets. Click **Accept Transfer**.

| M                                                                                  |  |
|------------------------------------------------------------------------------------|--|
| IMG wants to send you 2 tickets                                                    |  |
| This transfer expires at midnight on Sat, Oct 2, 2021. This email is not a ticket. |  |
| Or copy & paste this link into your browser:<br>https://tk.fan/s/eabRX3vh          |  |
| Ice Hockey vs. Bowling Green<br>Sat, Oct 2, 2021 · 7:00pm                          |  |

Step 2: A window will pop up with the tickets you were transferred. Click Accept Transfer.

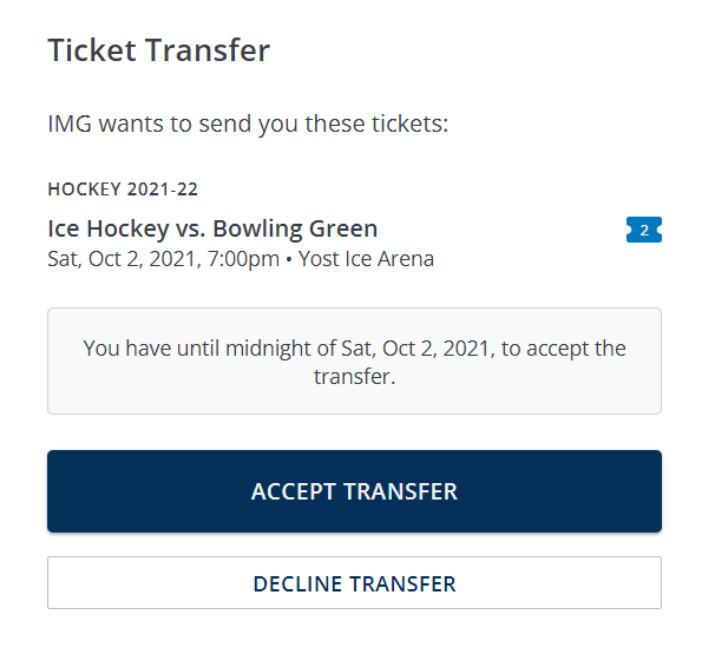

Step 3: Either log in with your existing Umich Ticket Account or click Create Account

Log In

| Email *         |                |
|-----------------|----------------|
| Password *      | SHOW           |
| LOG             | i IN           |
| Forgot Password | Create Account |

If you create an account, fill out the information when prompted and click Create Account

| Create Account                  |      |  |
|---------------------------------|------|--|
| First Name *                    |      |  |
| Jon                             |      |  |
| Last Name *                     |      |  |
| Doe                             |      |  |
| Email *                         |      |  |
| jdoe@gmail.com                  |      |  |
| Password *                      |      |  |
| Must be between 4-12 characters |      |  |
| ••••••                          | SHOW |  |
| Mobile Number *                 |      |  |
| (555) 555-5555                  |      |  |
| CREATE ACCOUNT                  |      |  |
|                                 |      |  |

**Step 4:** The transfer is complete! You will now be able to utilize the tickets or transfer to other recipients. If you are utilizing the tickets, please remember to log into your account on your mobile device to download your tickets. Tickets can easily be managed on the Michigan Athletics Mobile App. <u>Click here to learn more about the Michigan Mobile App.</u>

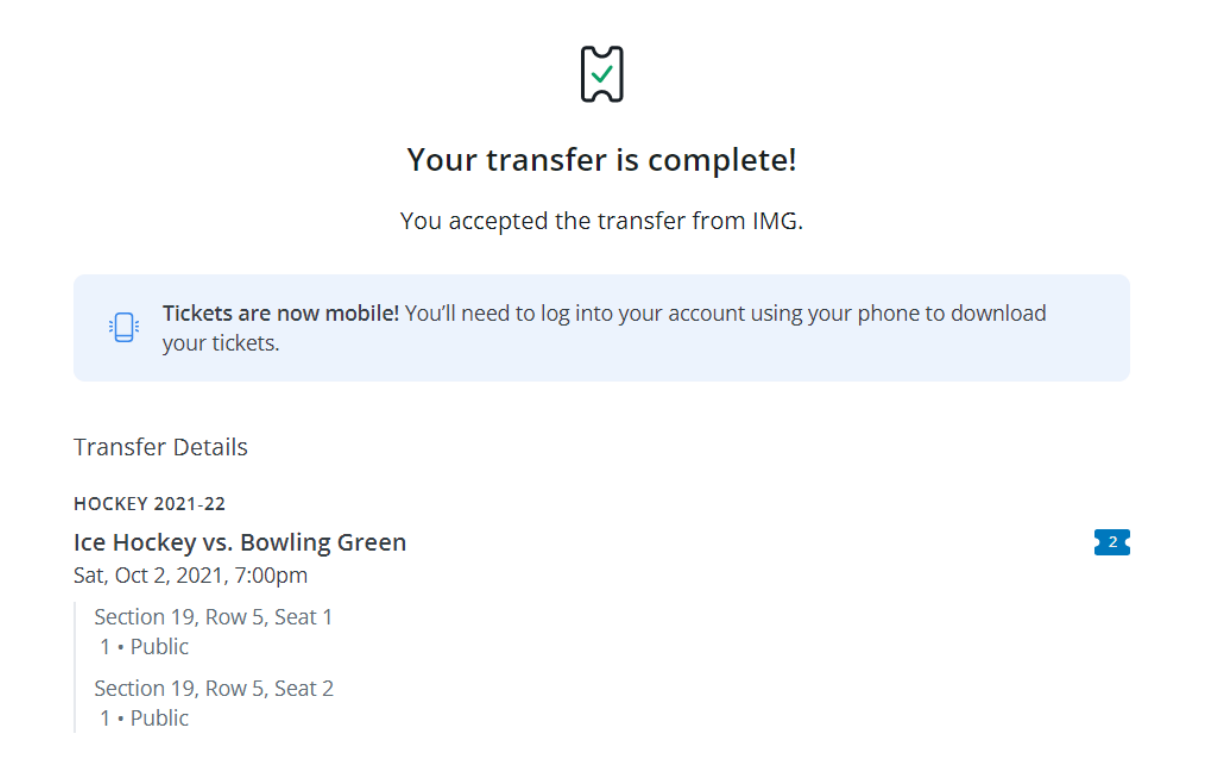

**NOTE:** Tickets MUST be presented on your mobile device for entry. *Photocopies, scans or pictures on a mobile phone of hard tickets will not be permitted for entry.* 

To learn more about mobile ticketing please visit:

https://mgoblue.com/sports/2021/8/2/michigan-mobile-ticketing-appinformation.aspx